# Setting up Email on a Personal Android Device

Employees and students at Cuesta College have different e-mail systems. As a result, accessing Cuesta email on an Android device is different for employees than it is for students.

## **Setup for Cuesta Employees**

## Install the Outlook app:

- 1. Go to the Play Store.
- 2. Search for "Microsoft Outlook".
- 3. Tap on (Microsoft) Outlook.
- 4. Tap Install.
- 5. Tap Accept.
- 6. Tap Open (or the Outlook icon) to run.

Note: If it is your first time using the app, tap Get Started and read past the info screens. Then, Tap Add Account.

- 7. Enter your email address.
- 8. Enter your password.
- 9. Email will display

## **Setup for Students**

### **Option 1 – E-mail via myCuesta**

- 1. Launch your mobile device's web browser.
- 2. Go to http://my.cuesta.edu
- 3. Log into myCuesta.
- 4. Click on **Student email is available here** in the "Student Email" channel on myCuesta's Student tab.
- 5. Log into your student email account.

#### **Option 2 – Forward e-mail**

- 1. Configure your student e-mail to be forwarded to another personal e-mail account.
- 2. Set up your mobile device to receive the other personal e-mail. For assistance with forwarding gmail, please reach out to <u>support@my.cuesta.edu</u>.